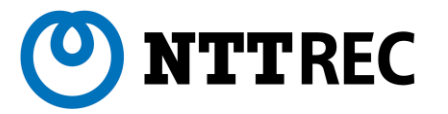

# レンタル商品を選んでから ご注文

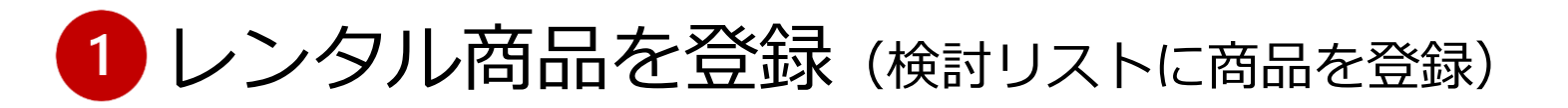

### NTTRECポータルサイトにて、利用したい商品を検討リストに登録します。

| <ul> <li>はじめての方へ RE</li> <li>ホーム &gt; レンタル商品を探す</li> <li>レンタル商品を探す</li> </ul> | 20強み × レンタルのご案内 × レンタル機品を探す × よくあるご知                          |                                                             |                                                                                                    |
|-------------------------------------------------------------------------------|---------------------------------------------------------------|-------------------------------------------------------------|----------------------------------------------------------------------------------------------------|
| レンタル商品を探す                                                                     | RECで取扱中のレンタル商品、および購入可能な消耗品等についてご案                             | 内いたします。                                                     |                                                                                                    |
| <ul> <li>利用シーンから探す</li> </ul>                                                 | ٩                                                             | 検索                                                          |                                                                                                    |
| <ul> <li>工事の種類から探す</li> <li>( も 4)の一一</li> </ul>                              | 注目キーワード   太陽光発電が振い聴怒 構造性関連 室方試験用<br>光保守・工事用キット 構作宅内工事 陸吉位遣御定器 | <b>光ファイバカッタ(S326)</b><br>メーカー: <u>古河電工</u> 商品コード:11125200 メ | -カー型番:5326                                                                                                    |
|                                                                               |                                                               |                                                             | <ul> <li>●光ファイバホルダ、単心用アダブタを使用することにより、テーブ心線及び単の光ファイバの切断ができます。</li> <li>●光ファイバ切断時のファイバ屑を自動的にファイバ回収ケースに収容します。</li> <li>●カッタ刃が摩耗した場合、刃を回転することにより、良好な光ファイバ心線にができます。</li> </ul> |
|                                                                               |                                                               |                                                             | ※日額レンタル料金は日額料金、その他のレンタル区分は月額料金が表示されています。<br>レンタル区分 日額レンタル ▼ レンタル料金(税抜):¥900<br>数量 1                                                                                       |
|                                                                               |                                                               |                                                             | ■ 検討リストに追加する                                                                                                    |

### 2 レンタル商品を登録(WEB会員専用ご注文サイトへ)

検討リストへの登録が終わったら、「Web会員の方はこちら」ボタンをクリックします。

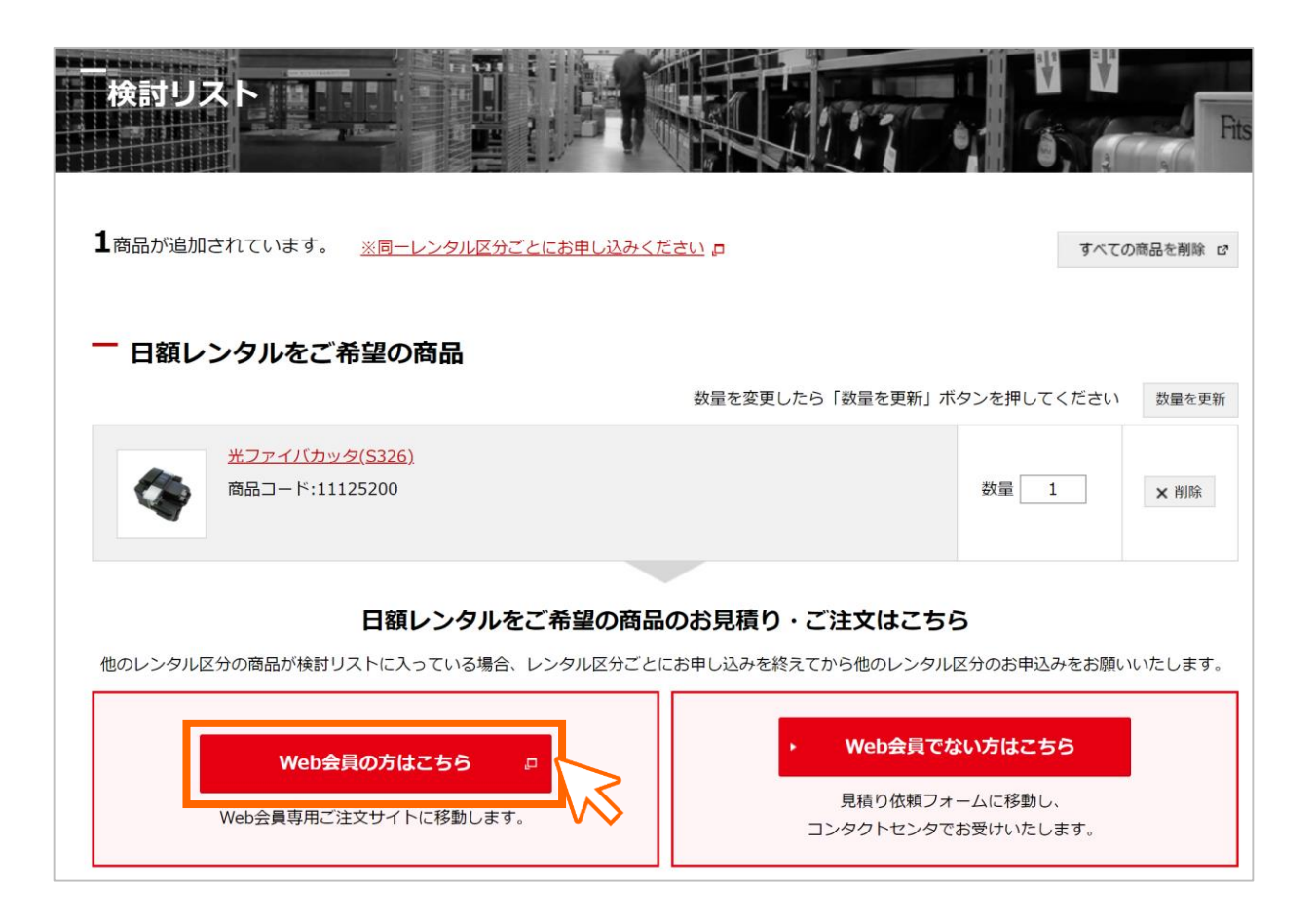

## 3 WEB会員専用ご注文サイトにログイン

### 「ログインID」「パスワード」を入力し、「ログイン」ボタンをクリックします。

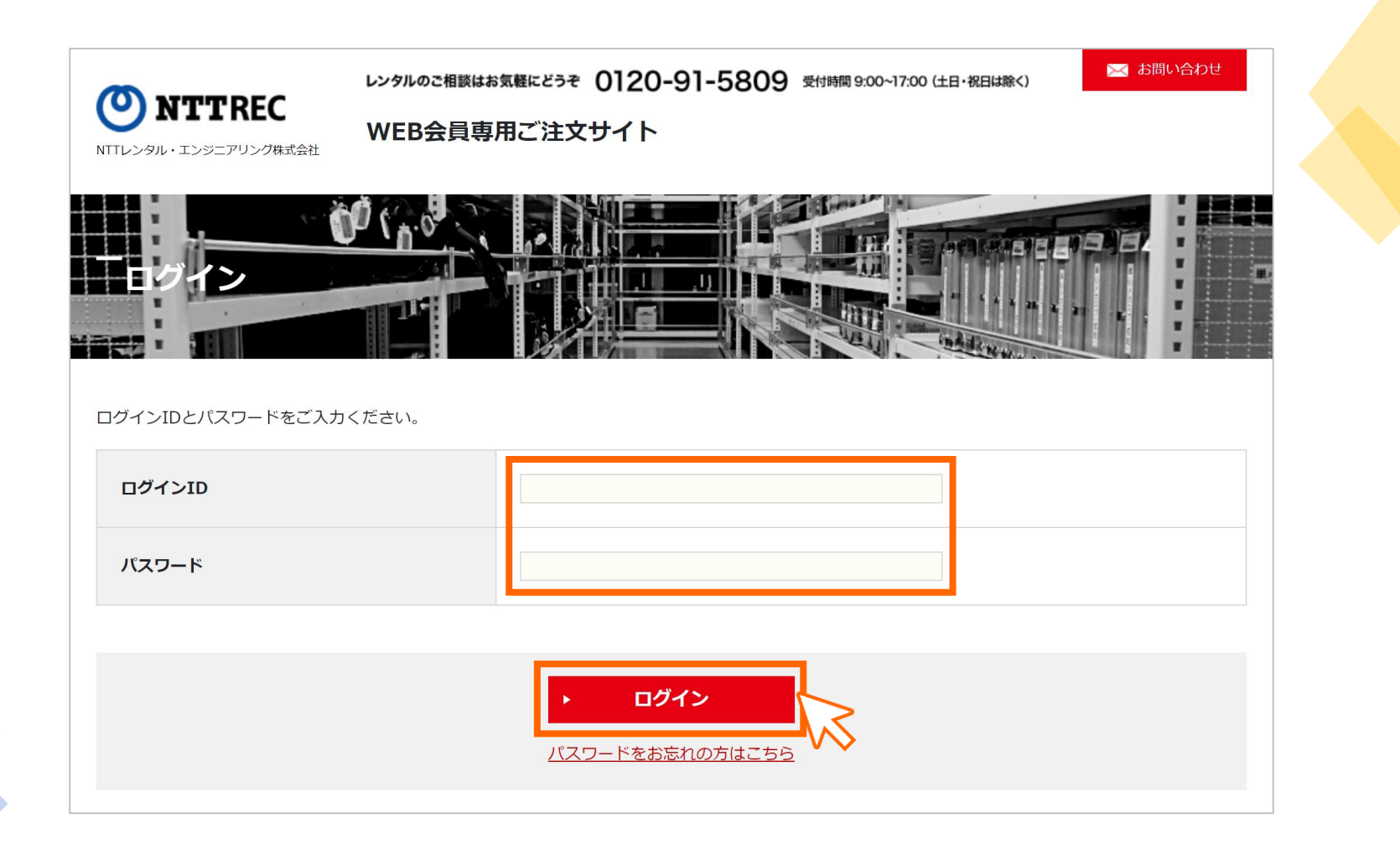

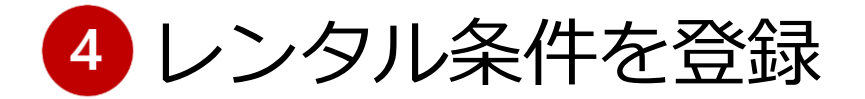

### 利用したい「レンタル期間」を入力し、「確認」ボタンをクリックします。

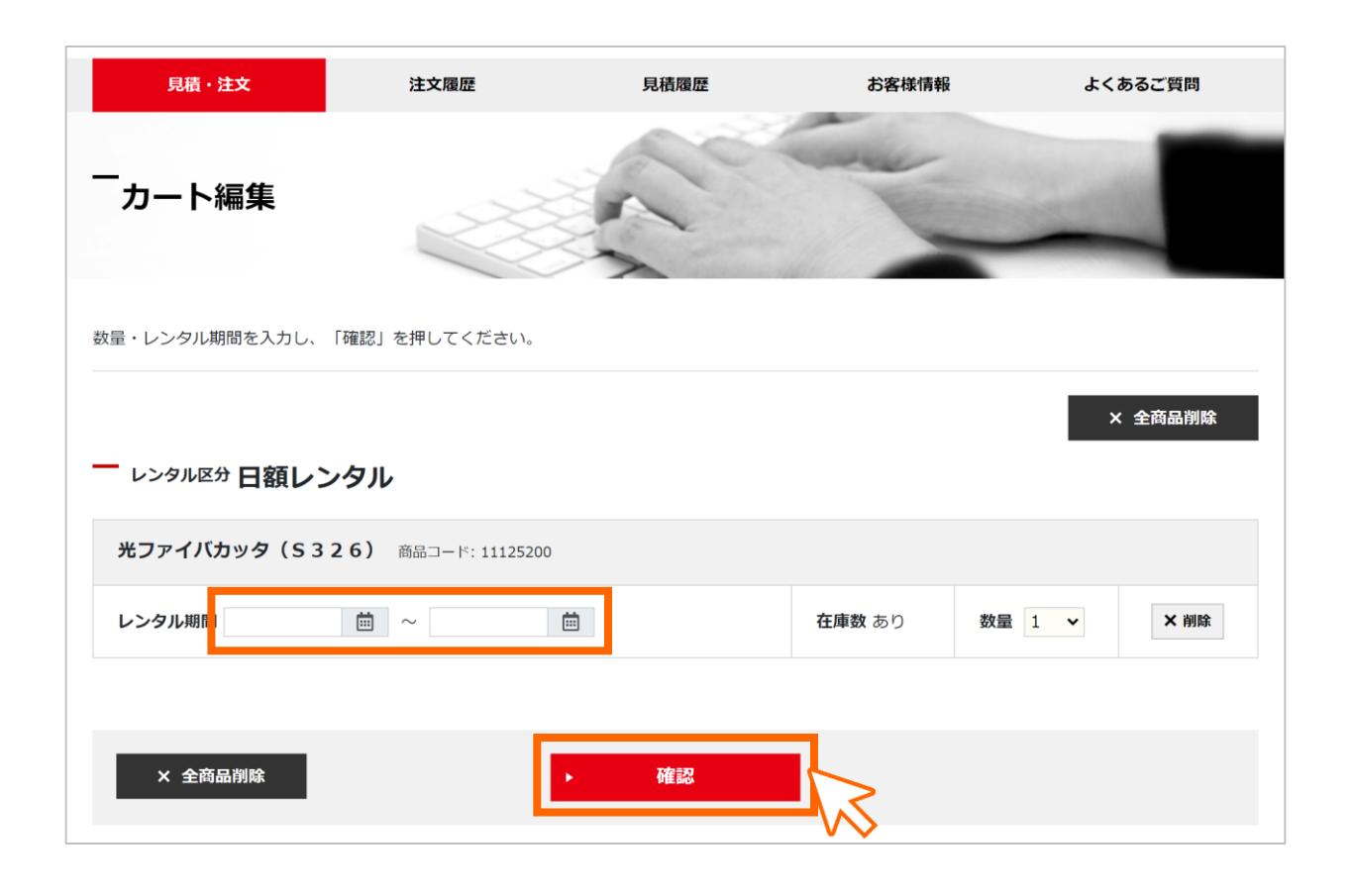

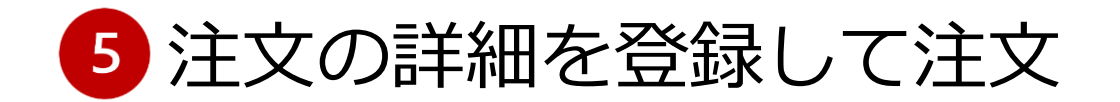

「詳細情報入力」ボタンをクリックします。

画面の表示に沿って注文の情報を入力すると、注文の申込が完了します。

| カートー覧<br>容をご確認いただき、区分ごとに「詳細情報入力」へお進みください。 |                                       | -                    |                              |                                                                                                    |
|-------------------------------------------|---------------------------------------|----------------------|------------------------------|----------------------------------------------------------------------------------------------------|
| レンタル区分 日額レンタル 2022/01/04~                 |                                       |                      |                              |                                                                                                    |
| <b>光ファイバカッタ(S326)</b> 商品⊐−ド: 11125200     |                                       |                      |                              |                                                                                                    |
| レンタル期間(28日) 2022/01/04 ~ 2022/01/31       | <b>在庫数</b> あり                         | 数重                   | 1                            |                                                                                                    |
|                                           | ————————————————————————————————————— | 情報入力                 |                              |                                                                                                    |
| < 戻る 詳細情報                                 | <b>段入力</b> 必要な情報者                     | をご入力ください。            | DA N                         | 前前限入力 内容細胞 完了                                                                                                    |
|                                           | 一申込                                   | <b>内容</b><br>煎 ○注文   | 内容確認                         | ATTE Z                                                                                                    |
|                                           | 一 発注                                  | 者様情報                 | )音を確認し申込を行ってください。            | 詳細情報入力 <b>內容傳送</b> 死了                                                                                                    |
|                                           | — 会社情<br>                             | 戦 戦 ホーコンタクト          | >ンタル約款に同意いただかないと依頼をお受けできません。 | ·                                                                                                    |
|                                           | 部署名<br>郵使番号<br>4.05                   | 1010032<br>東京朝手伊田区岩2 | - 申込内容:注文                    | 申込完了                                                                                                    |
|                                           | 電話描号<br>FAX翻号                         | 0338620734           | - 発注者様情報                     |                                                                                                    |
|                                           |                                       |                      | 社社会                          | 取得情報スカ 内容構成 レンタルのご注文ありがとうございます。 中心み内容につきましては、登録様いたメールアドレス府に確認メールを迂信しましたので、ご確認ください。 なお、この中込みは彼然代となります。 商品の在面状況を確認し、内容構成のためにご達然させていただきます。 |
|                                           |                                       |                      |                              | , 注文明目前通知:1.2                                                                                                    |